#### Przelew krajowy – podzielona płatność VAT

1. Z głównego menu wybierz Płatności. W zakładce płatności wybierz opcję Wykonaj płatność.

| CitiDIRECT>                                                                                                    |                                                                                                    |                |            |      | 8 |
|----------------------------------------------------------------------------------------------------|----------------------------------------------------------------------------------------------------|----------------|------------|------|---|
| Strona Główna Płatności 🔻 Należności I ł                                                                                                    | Yobrania → Trade / EWnioski → Raporty I Analizy → Zapytania I Wyszukiwanie → Obsługa Plików → Samoobsługa →                                                                                                    |                |            |      |   |
| Płatności 🔍                                                                                                    |                                                                                                    | Tryb Nawigacji | Podstawowy | Pein |   |
| Tworzenie platności<br>Pokaż wszystkie platności<br>Wykonaj platność ② ★<br>Wiele platności Z szablonów<br>Akceptacje platności ③ ★<br>Autoryzacja<br>Autoryzacja plików<br>Autoryzacja platów<br>Zatwierdzanie/Zmiana<br>Szybka platność przy użyciu szablonów @<br>Zarządzaj platnościami ④ | Wykrywanie nieprawidłowości płatności         Weryfikacja nieprawidłowości offline         Pokaż wszystkie płatności         Złacenia stale         Wyświeti wszystkie stale ziecenia         Nowe złecenie stale         Autoryzacja         Zatwierdzanie/Zmiana |                |            |      |   |

#### 2. Wybierz Rozpocznij nową płatność.

| CitiDIRECT>                           |                                                                                                    | Ģ | * |            | 8    |
|---------------------------------------|----------------------------------------------------------------------------------------------------|---|---|------------|------|
| Strona Główna 🛛 Płatności 👻 Należnośc | i I Pobrania 🔹 Trade / EWnioski 🔹 Raporty I Analizy 🔹 Zapytania I Wyszukiwanie 👻 Obsługa Plików 💌 Samoobsługa 👻                                                                                                    |   |   |            |      |
| Dokonaj płatności                     |                                                                                                    |   | C | )prowadź r | mnie |
|                                       | Wybierać sposób płatności         Platności można dokonać na kilka sposobów. Można użyć szablonów, skopiować z poprzedniej płatności lub rozpocząć nową płatność.         Niezależnie od wybranej metody od realizacji płatności dzieli Cię zaledwie kilka kroków.         Skopiuj z poprzedniej płatności         Wyszukaj wg numeru i nazwy rachunku         Więcej metod płatności         Dotoma płatności         Uryczystając z szablonu         Ury szablonku istmiejscych lub niestandardowych.         Wybierać szablonu         Wybierać szablonu |   |   |            |      |

3. Wybierz Rachunek obciążany, Kwotę i walutę oraz Metodę płatności jako Krajowy przelew środków – lokalna płatność podzielona VAT (w tym Elixir i Sorbnet).

| IRECT                                        |                                                                                                    | <b>₩</b> ★ #                               |
|----------------------------------------------|----------------------------------------------------------------------------------------------------|--------------------------------------------|
| a Główna 🛛 Płatności 👻 Należności I Pobrania | ı ▼ Trade/EWnioski ▼ Raporty I Analizy ▼ Zapytania I Wyszukiwanie ▼ Obsługa Pilków ▼ Samoobsługa ▼ |                                            |
| okonaj płatności                             |                                                                                                    |                                            |
| 2                                            | -3                                                                                                 |                                            |
| czegóły platności Dodatkowe szczegóły        | Przejrzyj i prześlij                                                                               |                                            |
| Szazagóly platpaźsi                          |                                                                                                    | Dedeumowanie                               |
| Szczegoły płatności                          | zadílu platności. Możera takża dodać powoda bopolicionta                                           | Pousumowanie                               |
| wby rozpocząc nową płatność, wprowadz szc    | zegury piatrosci, mozesz także ubuac nowego benencjenta.                                           | Zapłać z                                   |
| Zapłać z                                     | Rachunek obciążany     Wyświet! Wszystkie Rachunki Obciążane                                       | Rachunek obciążany                         |
|                                              | TEST WZORZEC (72 1030 1508 0000 0001 0006 6010) PLN                                                | 72 1030 1508 0000 0001 0006 6010 - PLN     |
|                                              | * Kwota                                                                                            | Nazwa rachunku obciążanego<br>TEST WZORZEC |
|                                              | zł 10.00 PLN ×                                                                                     | Kwota                                      |
|                                              |                                                                                                    | PLN 10.00                                  |
|                                              | * Metoda platności                                                                                 | Łączna kwota                               |
|                                              | Wybierać metodę płatności                                                                          | PLN 10.00                                  |
|                                              | Wybierać metodę płatności Anuluj Kontynuuj                                                         |                                            |
|                                              | Przelew zagraniczny                                                                                |                                            |
|                                              | Krajowy przelew środków – lokalna platność (w tym Elixir i Sorbnet)                                |                                            |
|                                              | Krajowy przełew środków – lokalna platność podzielona VAT (w tym Elixir i Sorbnet)                 |                                            |
|                                              | Krajowy przelew środków – platność podatku                                                         |                                            |

4. Wybierz opcję Wprowadź dane beneficjenta. Po prawej pojawi się okno. Wprowadź Nazwę beneficjenta oraz Numer rachunku.

| onaj płatności                           |                                                                                                    | Dane beneficjenta                      |
|------------------------------------------|----------------------------------------------------------------------------------------------------|----------------------------------------|
|                                          |                                                                                                    | Szczegóły rachunku beneficjenta        |
|                                          |                                                                                                    | TEST                                   |
| Szczegóły płatności                      |                                                                                                    | * Numer rachunku                       |
| Aby rozpocząć nową płatność, wprowadź sz | zczegóły płatności. Możesz także dodać nowego beneficjenta.                                                         | 7210301508000000100066010              |
|                                          |                                                                                                    | * Kod rozliczeniowy banku              |
| Zapłać z                                 | * Rachunek obciążany Wyświeti Wszystkie Rachunki Obciążane TEST WZORZEC (72 1030 1508 0000 0001 0006 6010) PLN      | 10301508                               |
|                                          |                                                                                                    | * Nazwa banku<br>BANK HANDI OWY RC     |
|                                          | *Kwota<br>+ 1000 PIN X                                                                                              | Inne dane beneficienta                 |
|                                          | x1 ·····                                                                                                    | Adres beneficjenta – wiersz 1          |
|                                          | * Metoda platności Zmień metodę platności                                                                           | Wprowadź adres beneficjenta – wiersz 1 |
|                                          | Krajowy przelew środków – lokalna płatność podzielona VAT (w tym<br>Elixir i Sorbnet)                               | Adres beneficjenta – wiersz 2          |
|                                          |                                                                                                    | Wprowadź adres beneficjenta – wiersz 2 |
| Platność na rzecz                        |                                                                                                    |                                        |
|                                          | wprowadz dane benencjenta                                                                                           |                                        |
| Szczegóły płatności                      |                                                                                                    |                                        |
|                                          | Niezwłocznie      Wybierać datę                                                                                     |                                        |
|                                          | 04/01/2025                                                                                                    |                                        |
|                                          | System platności     Przelew zwykly     Przelew natychmiastowy (Express Elixir)     Przelew wysokokwotowy (Sorbnet) |                                        |
|                                          |                                                                                                    |                                        |
|                                          |                                                                                                    |                                        |
|                                          |                                                                                                    |                                        |
|                                          | Anuluj                                                                                                    | ntynuuj                                |
|                                          |                                                                                                    |                                        |
|                                          |                                                                                                    |                                        |

5. Następnie do wybrania pozostają szczegóły płatności Data płatności, System płatności, Szczegóły płatności (są to 4 linie po 35 znaków, Express Elixir – zaznacz tę opcję, aby wysłać przelew Express Elixir (maksymalna kwota przelewu to 100 000 zł, usługa ta musi być dostępna zarówno w banku nadawcy, jak i odbiorcy. Tabela dostępności banków w systemie Express Elixir znajduje się na stronie www.expresselixir.pl)) oraz Numer referencyjny transakcji (jeżeli opcja ta jest odblokowana, wpisz dowolny ciąg o długości do 10 znaków. W zależności od ustawień może być generowany automatycznie przez system). Następnie kliknij Kontynuuj.

| Szczegóły płatności | Data platności            • Niezwłocznie          • Wybierać datę         • 03/31/2025         •         * System platności         • Przelew zwykły         • Przelew natychmiastowy (Express Elixir)         • Przelew wysokokwotowy (Sorbnet)         •         •         • Przelew zwykły         •         •         • |
|---------------------|----------------------------------------------------------------------------------------------------|
|                     | Numer referencyjny transakcji       Zostanie wygenerowany automatycznie       Szczegóły piatności       Komentarze                                                                                                    |
|                     | Anuluj Kontynuuj                                                                                                    |

- 6. Kolejnym krokiem są Dodatkowe szczegóły. Wybierz Kwotę VAT, Numer faktury:
  - numer pojedynczej faktury, której dotyczy płatność,
  - okres, za jaki były wystawione wszystkie faktury dla tego samego Beneficjenta,
  - PRZEKAZANIE WLASNE przekazanie środków z rachunku VAT na inny rachunek VAT tego samego posiadacza rachunku VAT, prowadzony w tym samym banku oraz numer identyfikacji podatkowej beneficjenta – NIP.

Płatność na tym etapie możesz zapisać pod przyciskiem Zapisz i wyjdź. Płatność zostanie wprowadzona w wersji roboczej. Aby przejść dalej kliknij Kontynuuj.

| onaj płatności                               |                                                               |                                                                                       |
|----------------------------------------------|---------------------------------------------------------------|---------------------------------------------------------------------------------------|
| 3                                            |                                                               |                                                                                       |
| góły płatności Dodatkowe szczegóły Przejrzyj | i prześlij                                                    |                                                                                       |
|                                              |                                                               |                                                                                       |
| Dodatkowe szczegóły                          |                                                               | Podsumowanie                                                                          |
| Potrzebujemy od Ciebie dodatkowych informa   | cji. Wprowadź szczegóły poniżej.                              |                                                                                       |
|                                              |                                                               | Zapłać z                                                                              |
| Informacje dotyczące podatku VAT             | * Informacje o rachunku VAT                                   | Rachunek obciążany<br>72 1030 1508 0000 0001 0006 6010 - PLN                          |
|                                              | HELPDESK BANKOWOCI ELEKTRONICZNEJ(91 1030 1335 0000 0001 0006 | Nazwa rachunku obciążanego                                                            |
|                                              | 6015) PLN                                                     | TEST WZORZEC                                                                          |
|                                              |                                                               | Kwota<br>PLN 10.00                                                                    |
|                                              | PLN 10.00                                                     | Metoda platności                                                                      |
|                                              | * Vineka 1/47                                                 | Krajowy przelew srodków – lokalna płatność podzielona<br>VAT (w tym Elixir i Sorbnet) |
|                                              | 2.30                                                          |                                                                                       |
|                                              | Kwata notto                                                   | Płatność na rzecz                                                                     |
|                                              | 7.70                                                          | Nazwa<br>TEST                                                                         |
|                                              | * Numer faktury                                               | Numer rachunku                                                                        |
|                                              | TEST                                                          | 7210301508000000100066010                                                             |
|                                              | * Numer identvfikacii podatkowej beneficienta                 | Kod rozliczeniowy banku beneficjenta<br>10301508                                      |
|                                              | 1234567890                                                    | Nazwa banku beneficjenta                                                              |
|                                              | Szczegóły opisu                                               | BANK HANDLOWY RC                                                                      |
|                                              | Wprowadź szczegóły opisu                                      | Szczegóły płatności                                                                   |
|                                              |                                                               | Data platności                                                                        |
|                                              |                                                               | 04/01/2025                                                                            |

7. Ostatnim krokiem płatności jest podsumowanie. Na tym etapie możesz płatność Anulować, wrócić do edycji pod przyciskami Edytuj szczegóły płatności lub Edytuj dodatkowe szczegóły. Płatność możesz zapisać, jako wersje roboczą pod przyciskiem Zapisz i wyjdź. Przyciskiem Prześlij płatność wprowadzamy płatność do systemu.

| egóły platności Dodatkowe szczegóły Przejrzyj i p<br>Przejrzyj i prześlij<br>Przed przesłaniem platności sprawdź swoje dane. | zešlij                                                                                     | Anuluj Edy                 | ytuj szczegóły płatności E        | dytuj dodatkowe szczegóły Zapisz i wyjdź | Prześlij płatno |
|----------------------------------------------------------------------------------------------------|--------------------------------------------------------------------------------------------|----------------------------|-----------------------------------|------------------------------------------|-----------------|
| Przegląd płatności                                                                                                    | Nazwa / imię i nazwisko beneficjenta<br>TEST                                               |                            | Rachunek beneficjenta             | 300000001000                             |                 |
|                                                                                                    | Rachunek obcigżany i waluta<br>72 1030 1508 0000 0                                         | 0001 00                    | Metoda platności<br>Krajowy przel | lew środków – lo                         |                 |
|                                                                                                    | Waluta i kwota platności<br>PLN 10.00                                                      |                            | Data platności<br>04/01/2025      |                                          |                 |
| Pozostałe szczegóły                                                                                                    | Nazwa rachunku obciążanego<br>TEST WZORZEC<br>Nazwa banku beneficjenta<br>BANK HANDLOWY RC | Kod rozliczeni<br>10301508 | owy banku beneficjenta            | System platności<br>Przelew zwykły       |                 |
|                                                                                                    | Informacje dotyczące podatku VAT                                                           |                            |                                   |                                          |                 |

8. Po kliknięciu Prześlij płatność pojawia się potwierdzenie wprowadzenia płatności.

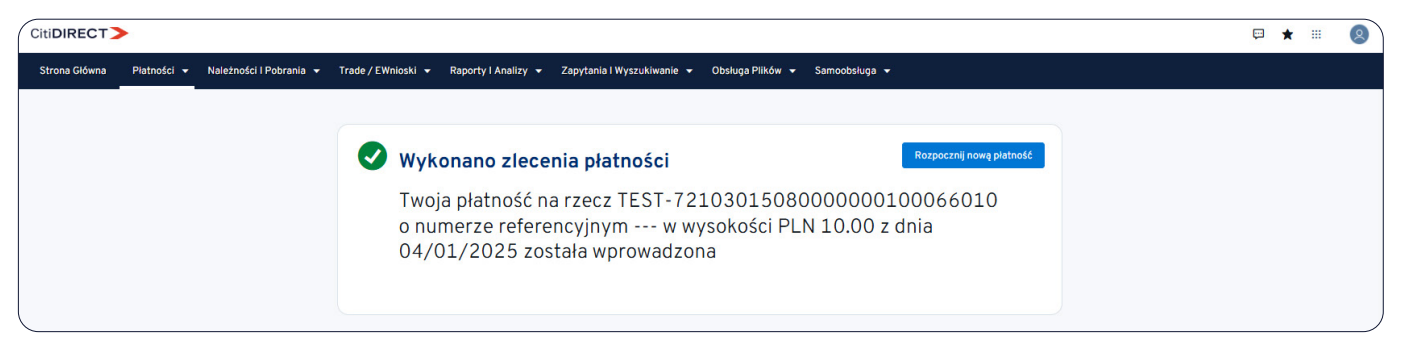

Niniejszy materiał reklamowy został wydany jedynie w celach informacyjnych i nie stanowi oferty w rozumieniu art. 66 Kodeksu cywilnego. Linki umieszczane w naszych komunikatach prowadzą do stron internetowych lub materiałów marketingowych naszego Banku lub naszych partnerów, które mają charakter informacyjny. Nie wykorzystujemy linków do zbierania danych wrażliwych od naszych Klientów. Jeśli cokolwiek budzi Państwa zastrzeżenia, prosimy o kontakt z CitiService lub nadawcą komunikatu ze strony Banku. Znaki Citi oraz Citi Handlowy stanowią zarejestrowane znaki towarowe Citigroup Inc., używane na podstawie licencji. Spółce Citigroup Inc. oraz jej spółkom zależnym przysługują również prawa do niektórych innych znaków towarowych tu użytych. Bank Handlowy w Warszawie S.A. z siedzibą w Warszawie, ul. Senatorska 16, 00-923 Warszawa, zarejestrowany przez Sąd Rejonowy dla m.st. Warszawie, XII Wydział Gospodarczy Krajowego Rejestru Sądowego, pod nr. KRS 000 000 1538; NIP 526-030-02-91; wysokość kapitału zakładowego wynosi 522 638 400 złotych, kapitał zostałw pełni opłacony.